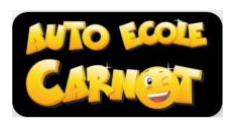

## TUTO pour se connecter au Code en visio – conférence (en direct avec moniteur)

## 1) UTILISER L'APPLICATION VIDEO GRATUITE JITSI MEET

Depuis votre ordinateur en tapant <u>https://meet.jit.si/</u> OU

depuis votre portable ou tablette, en la téléchargeant

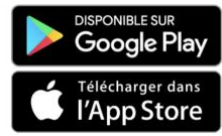

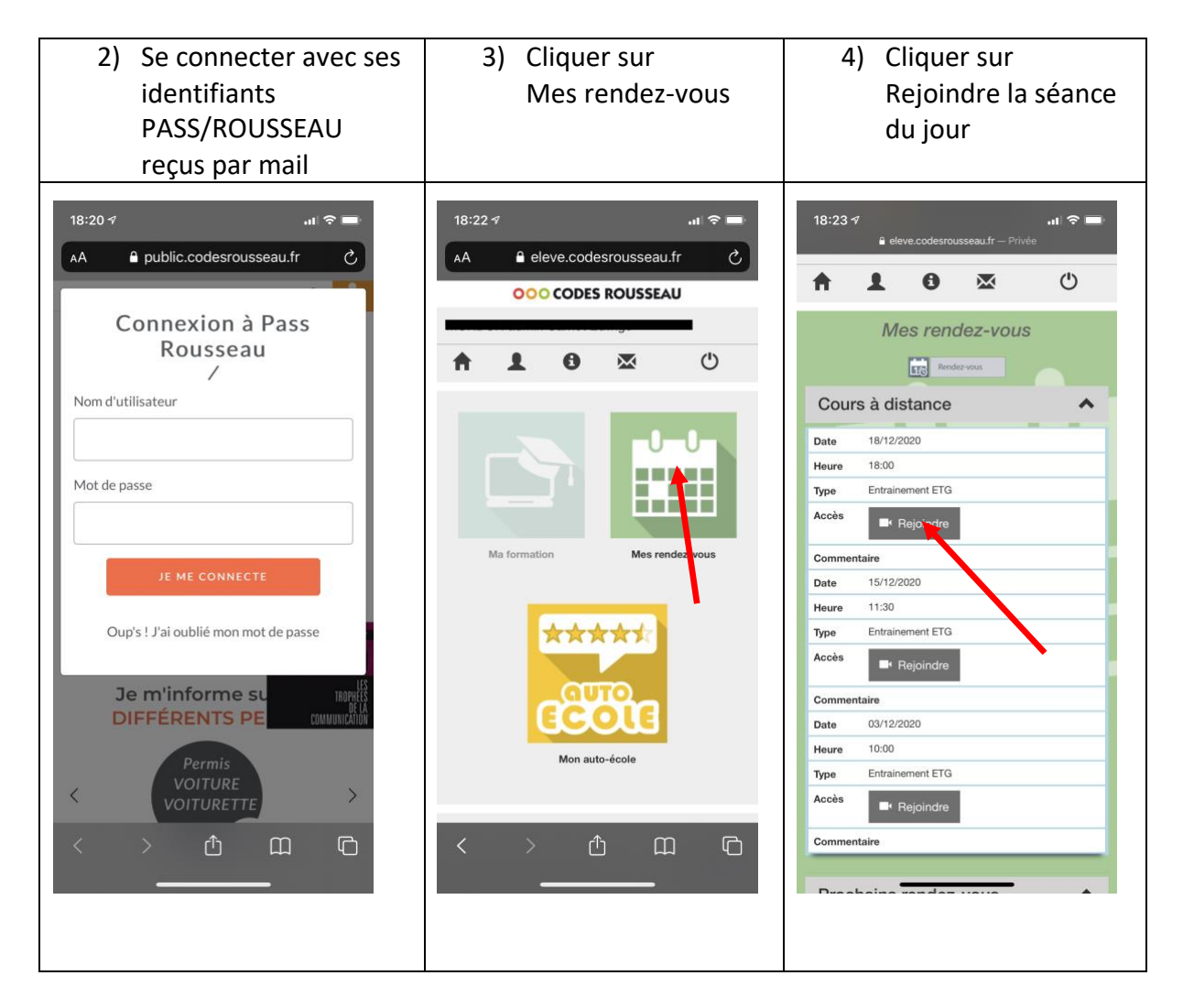

Et c'est parti .... Bonne séance !